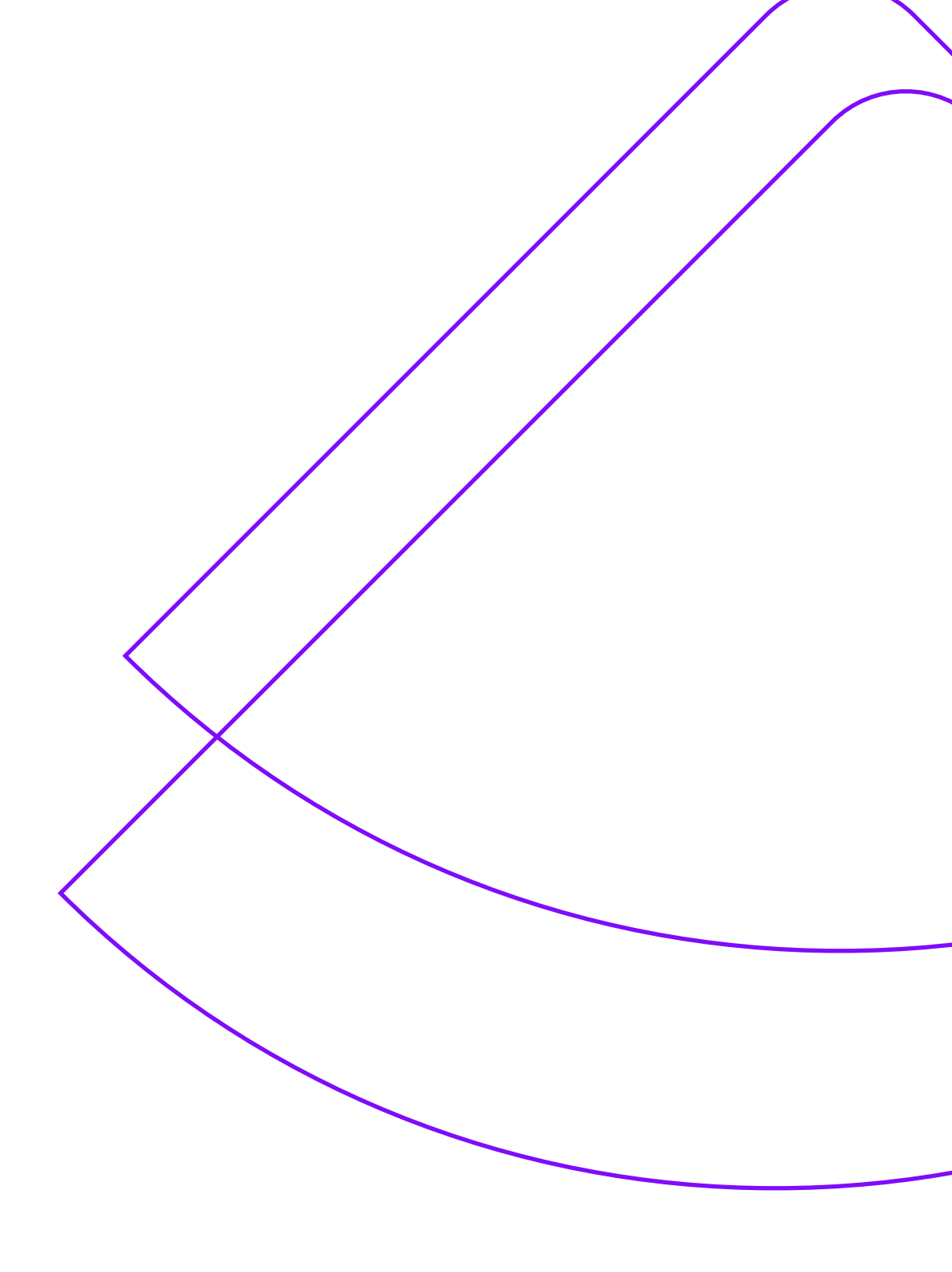

Manual de emissão

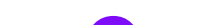

# **Bird ID**

www.arprime.com

### **AR PRIME**

# Parabéns!

### O seu certificado digital já está aprovado

e pronto para emissão.

### Usuário e senha de emissão

### Validação presencial

Caso a sua validação tenha sido realizada presencialmente em um de nossos postos de atendimento, você recebeu o Documento Reservado, que inclui as credenciais de usuário e senha necessárias para a emissão.

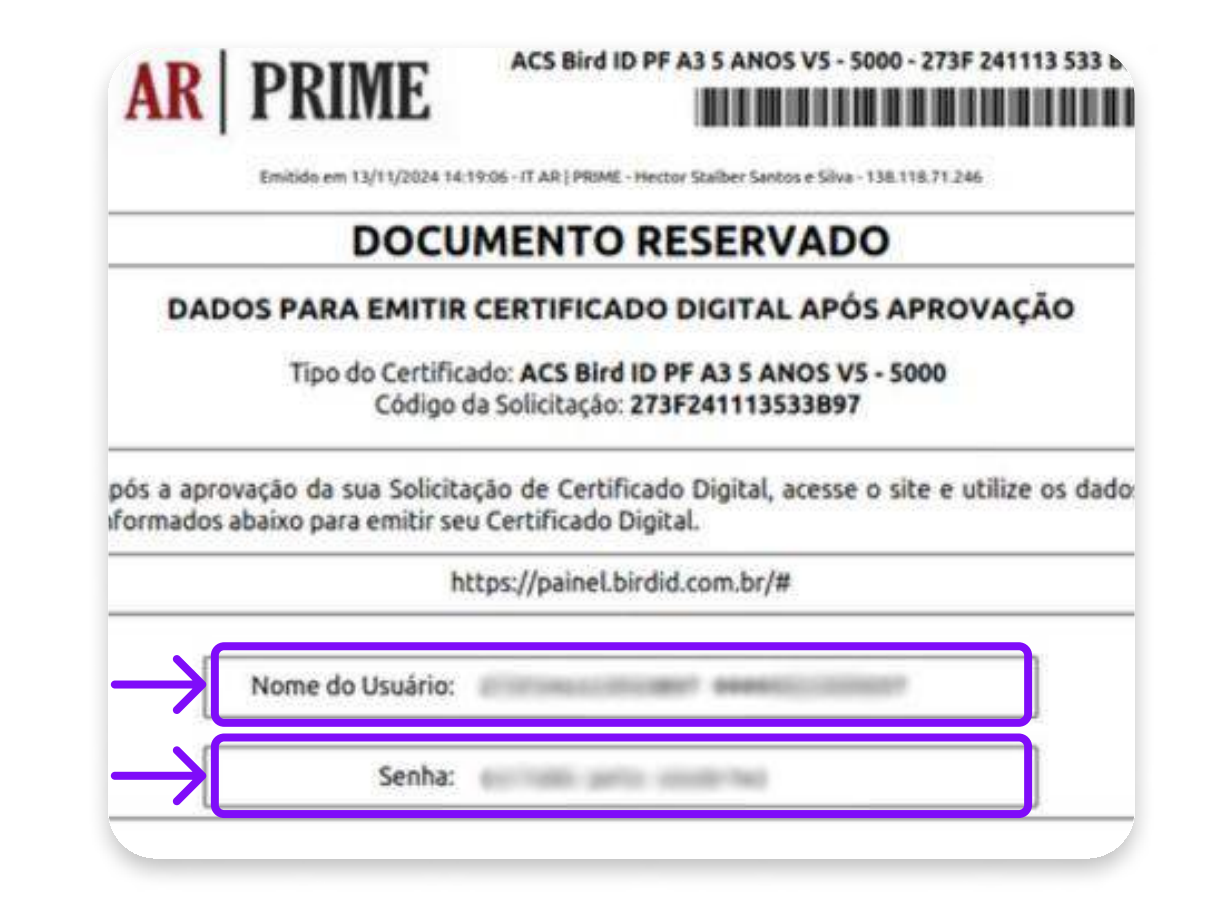

### Validação por videoconferência

Caso a sua validação tenha sido realizada por videoconferência, você terá definido a senha de emissão nessa tela:

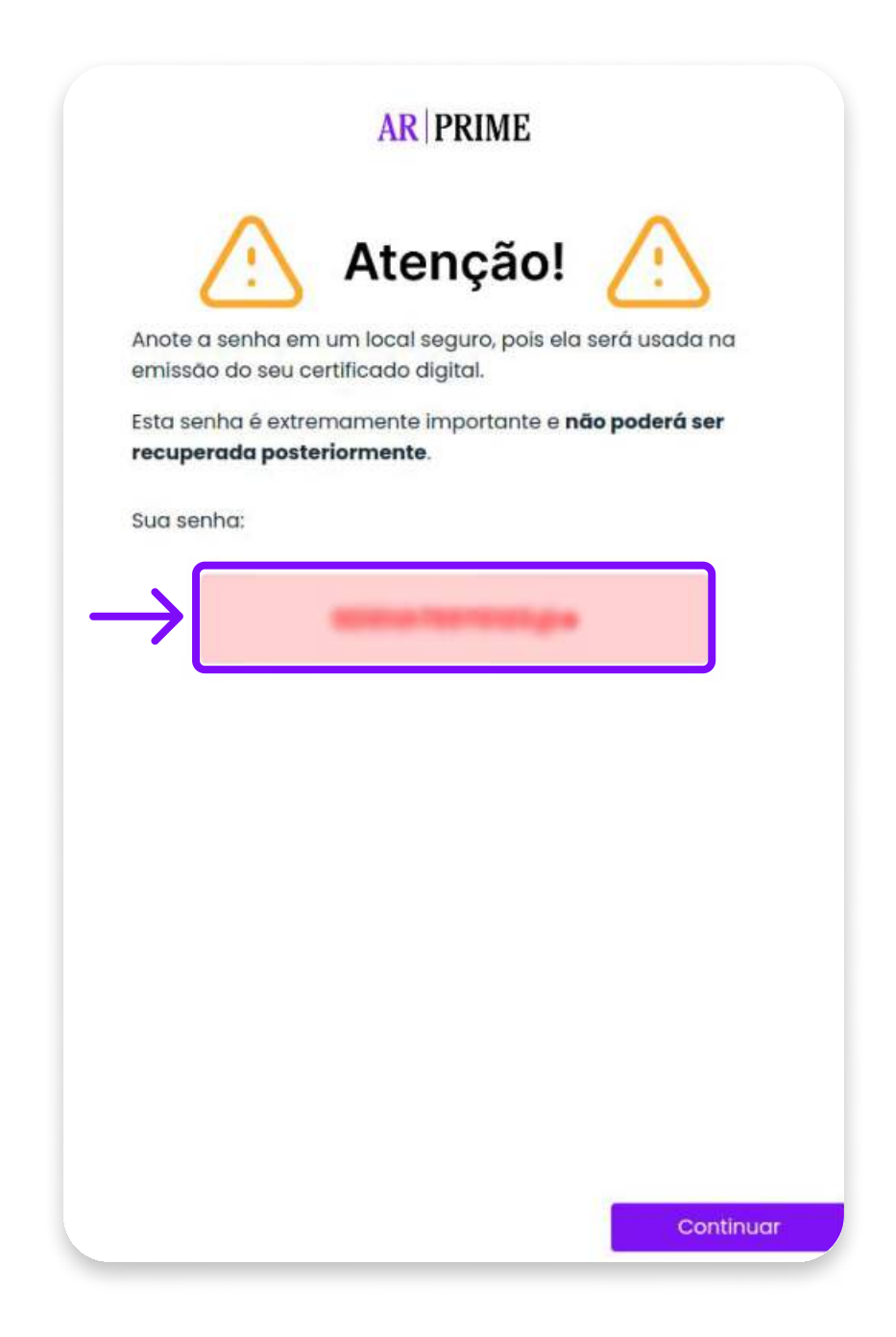

### Emitir certificado

#### Passo 1

Você deve acessar esse link : https://painel.birdid.com.br/#/ e clicar em "EMITIR CERTIFICADO

#### DIGITAL".

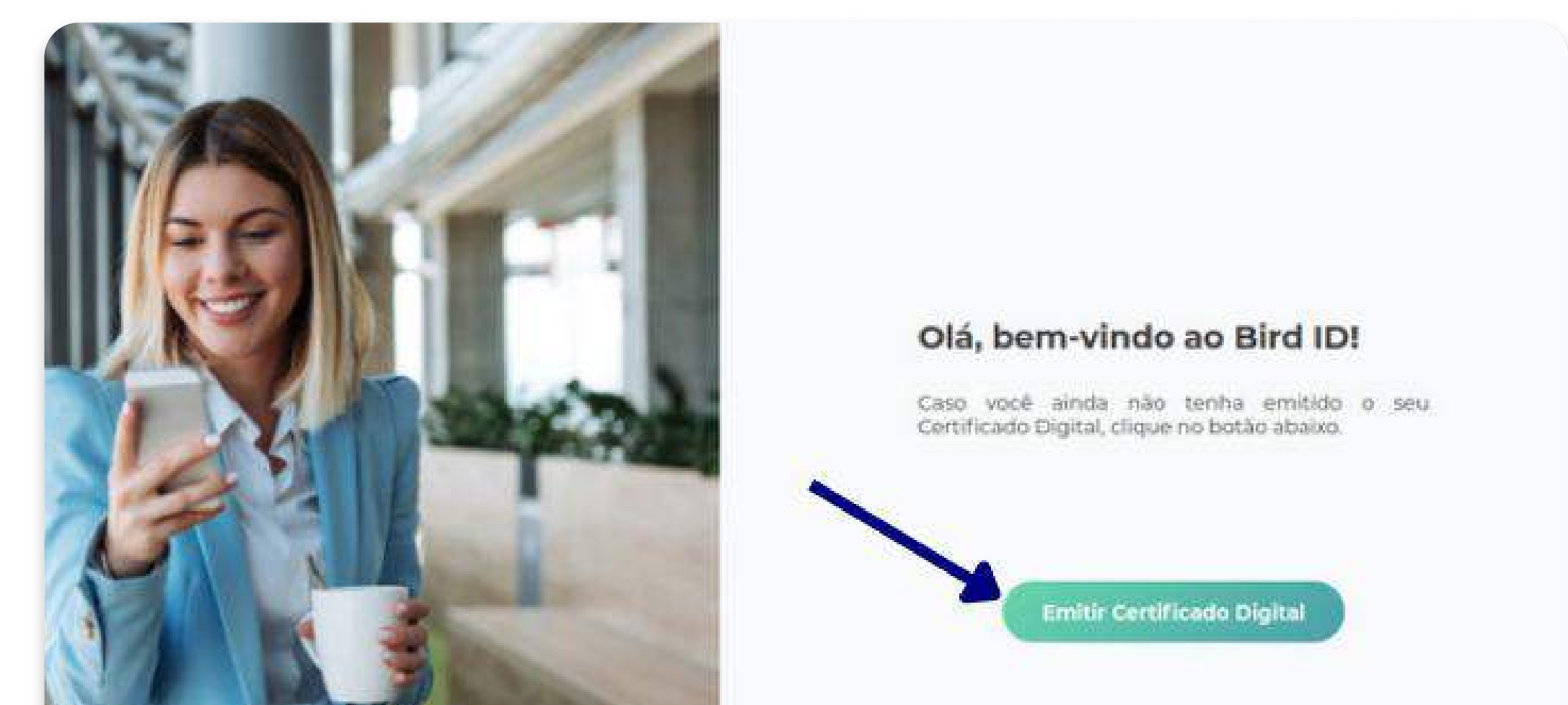

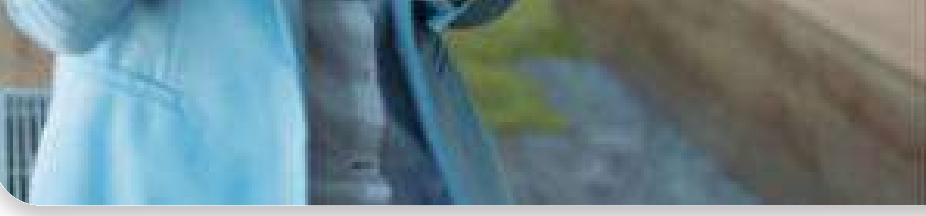

#### Passo 2

O campo "nome de usuário" é preciso ser preenchido com o **usuário de emissão** que pode ser localizado no termo de titularidade enviado por e-mail ou encaminhado pelo AGR e logo abaixo preencha com a **senha de emissão**.

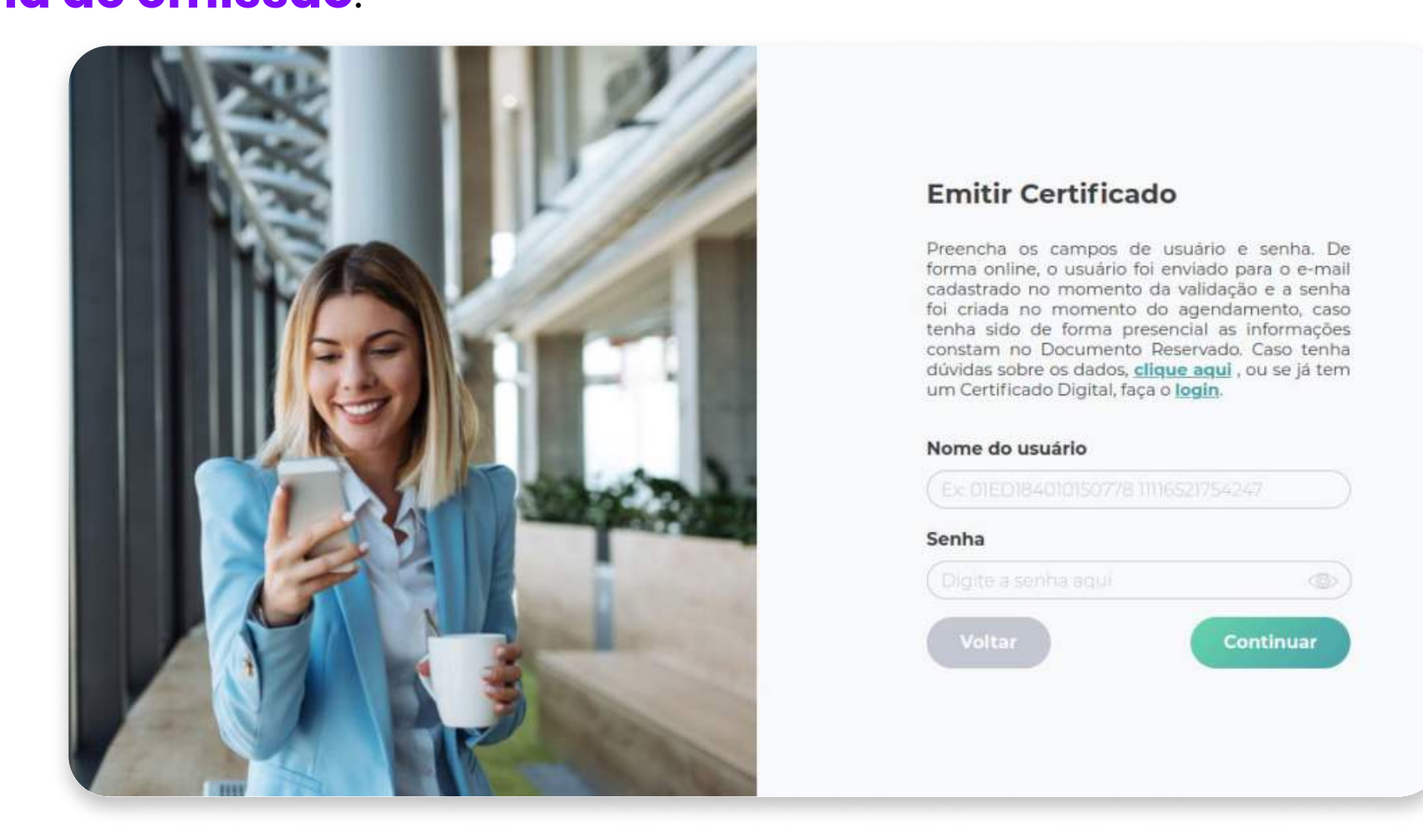

#### Passo 3

Agora você deve preencher os dados a seguir e criar uma nova senha para ACESSAR O PORTAL.

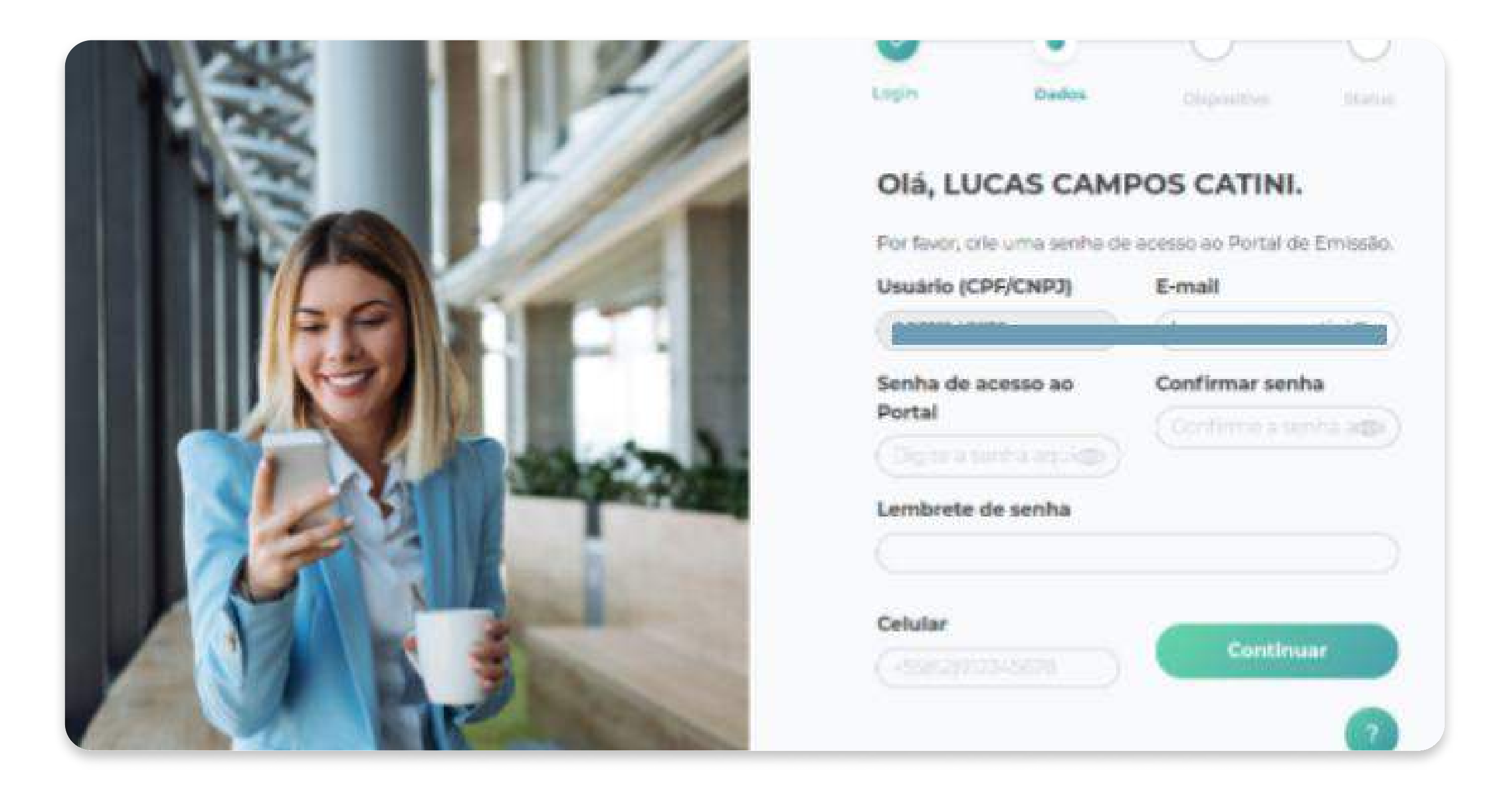

#### Passo 4

Após preencher os dados necessários e confirmar, clique em "Sincronizar meu celular".

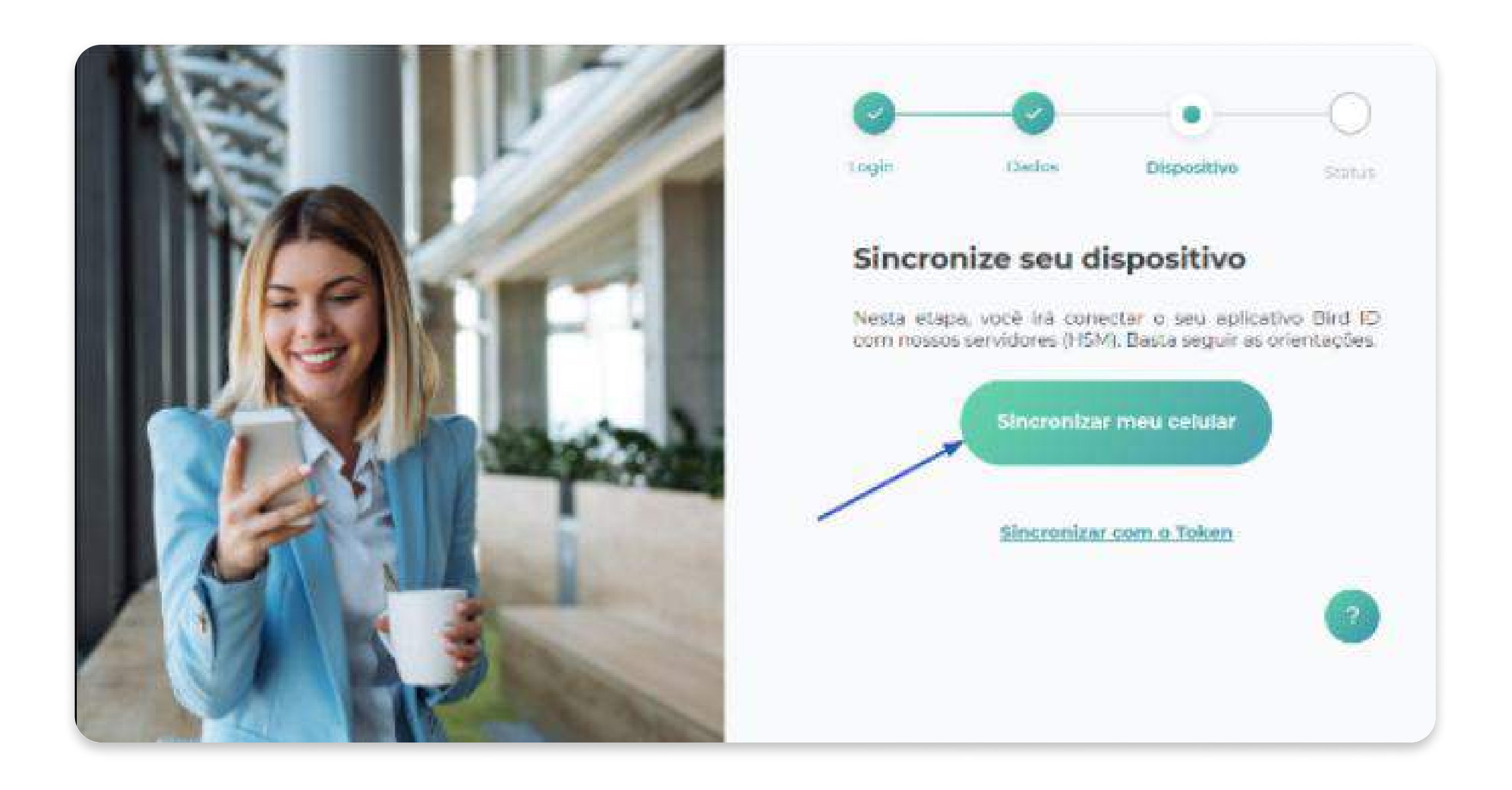

#### Passo 5

Agora clique em "**Continuar a emissão**".

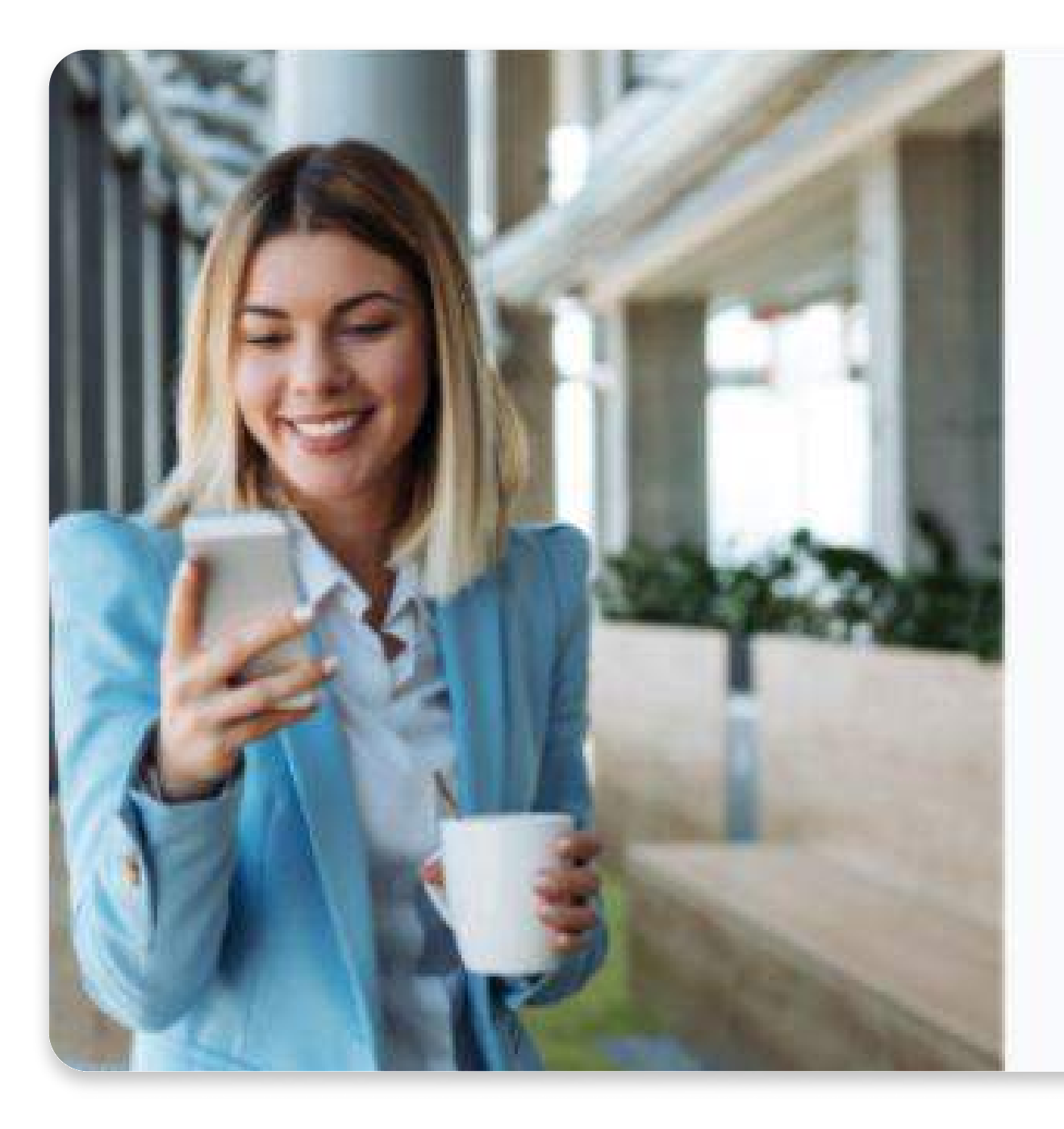

#### Dispositivo sincronizado

Confira se os dados do dispositivo sincronizado estão corretos e/ou sincronize outro dispositivo.

| Data de Sincronização            | Número serial                        |
|----------------------------------|--------------------------------------|
| 7/07/2024 14:32:59               | c453df41ec                           |
| ipo de dispositivo               | Identificação                        |
| nobile                           | 273F240710674CE7<br>00008315148176 0 |
| Dispositivos vinculados: 1       |                                      |
| Sincronizar<br>outro dispositivo | Continuar a<br>emissão<br>7          |
| /                                |                                      |
|                                  |                                      |

#### Passo 6

#### Clique em "Configure seu computador".

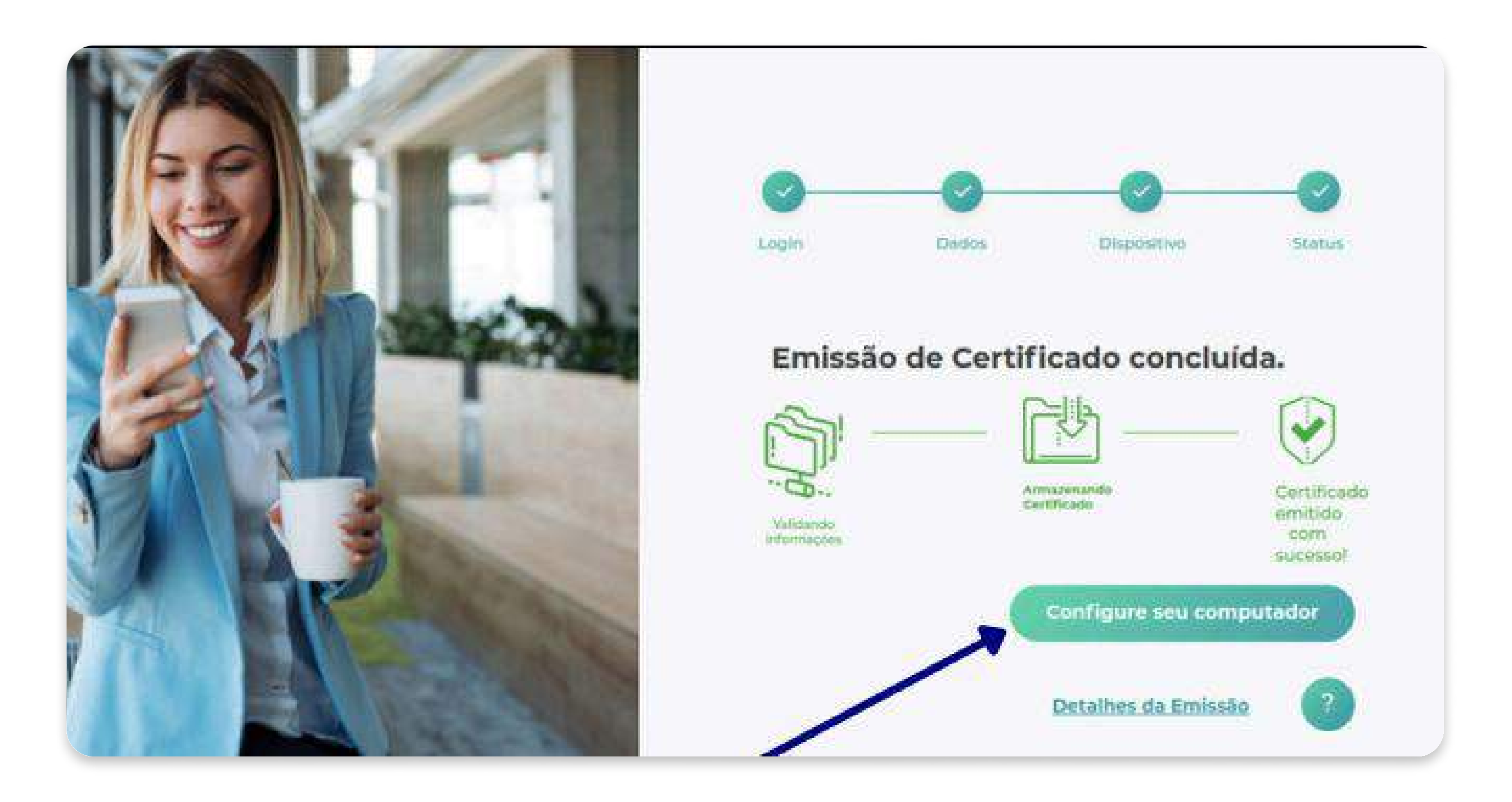

#### Passo 7

Após isso clique em "Conheça o Painel de Gestão".

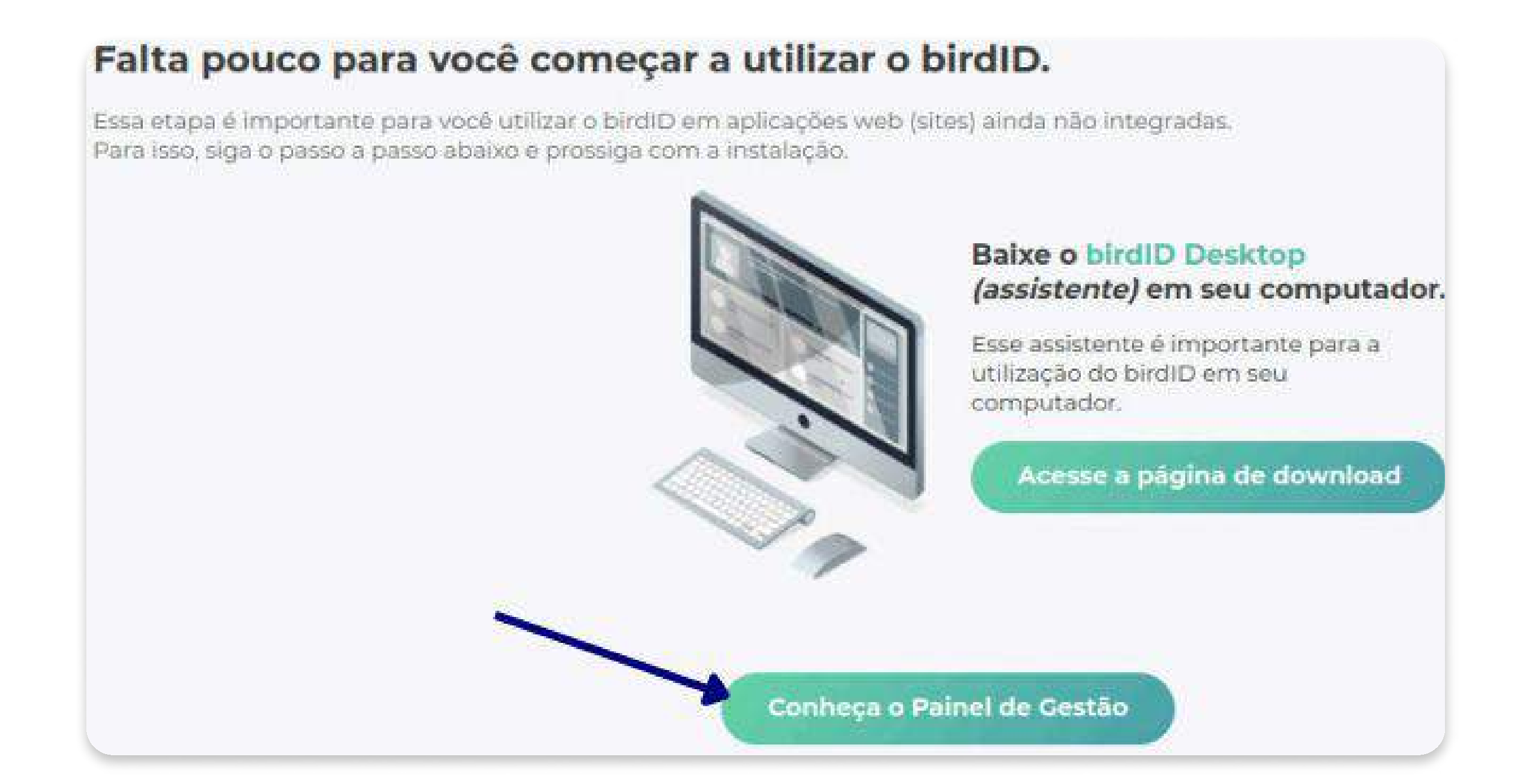

#### Passo 8

Clique em "Gestão OTP" e depois em "Sincronizar novo OTP".

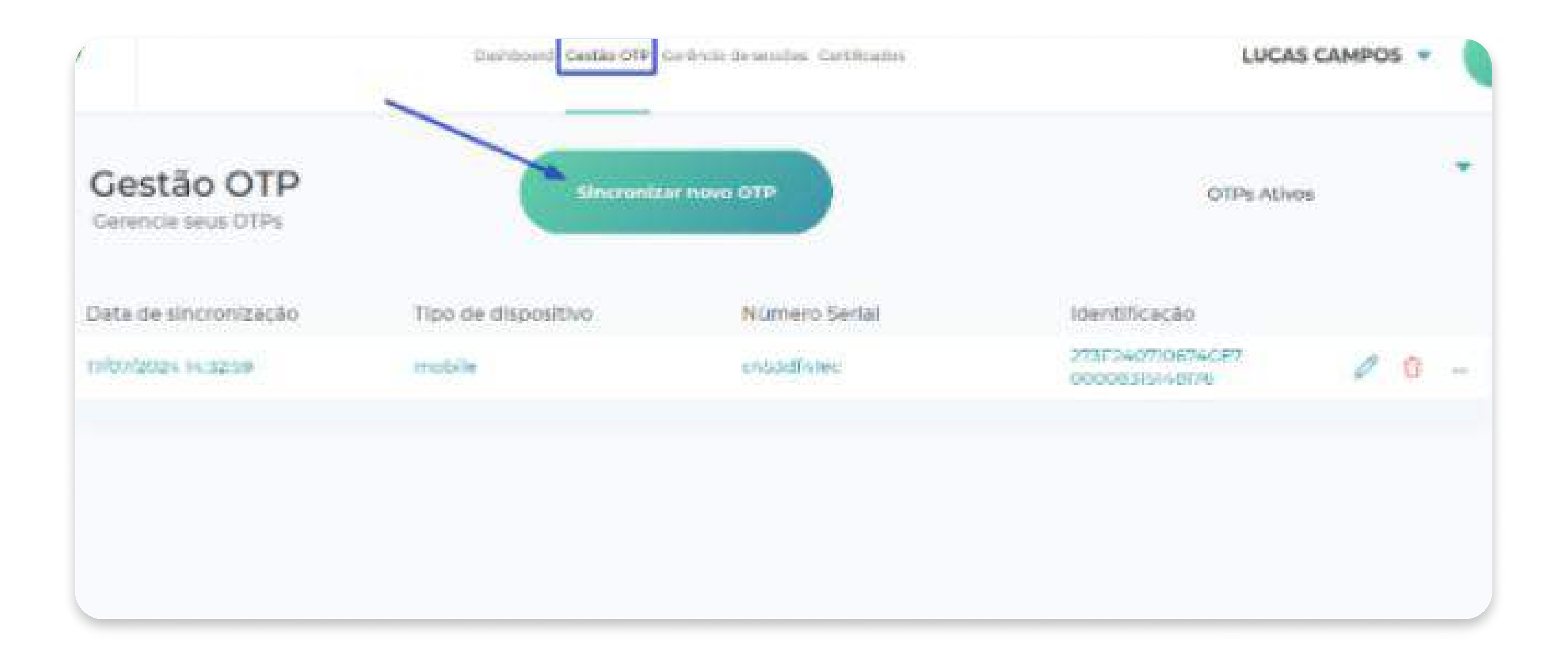

#### Passo 8

#### Selecione a opção de "Aplicativo"

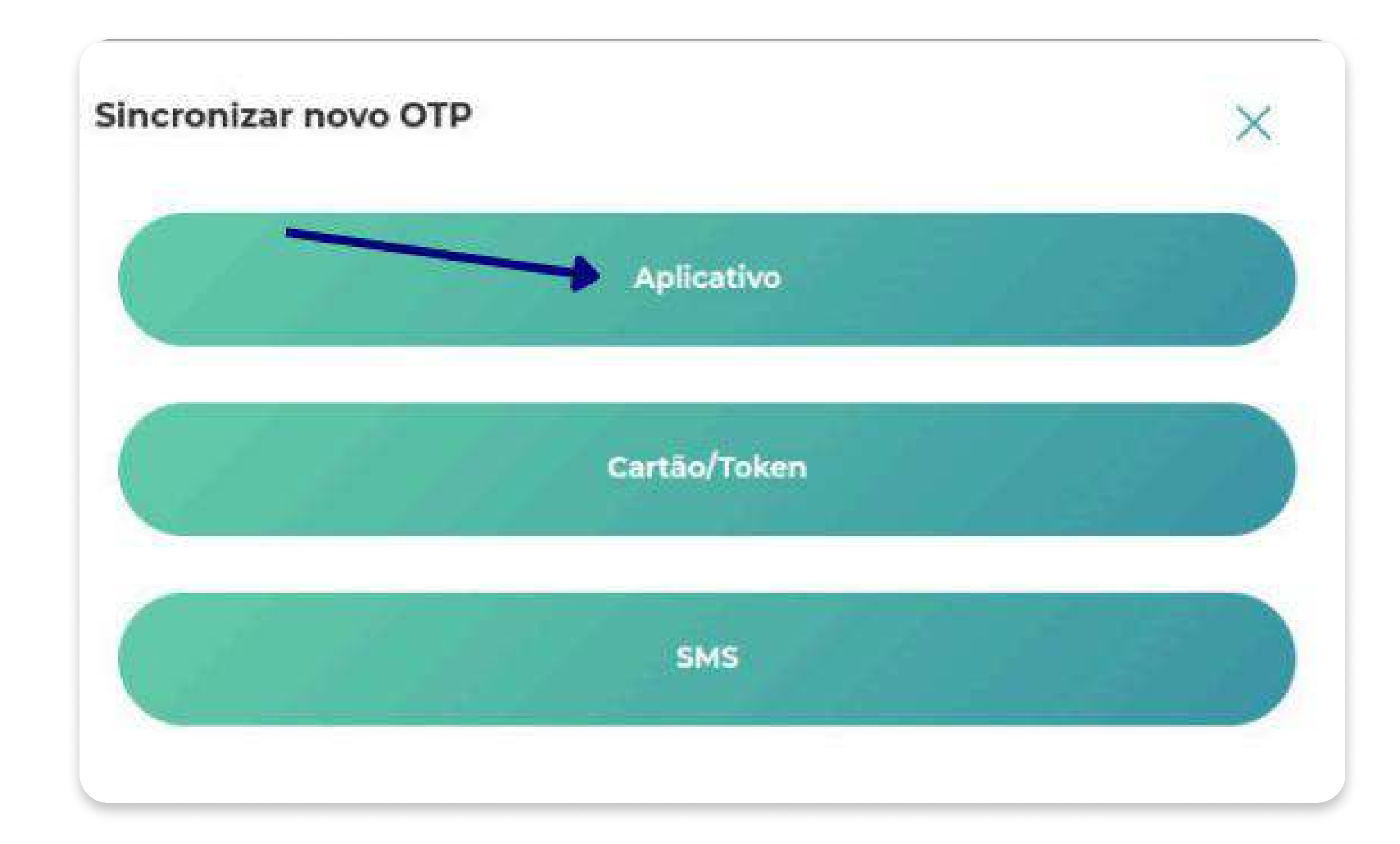

Após isso configure a partir do celular seguindo as telas necessárias.

## **Pronto!**

Agora o seu certificado digital está pronto para uso.

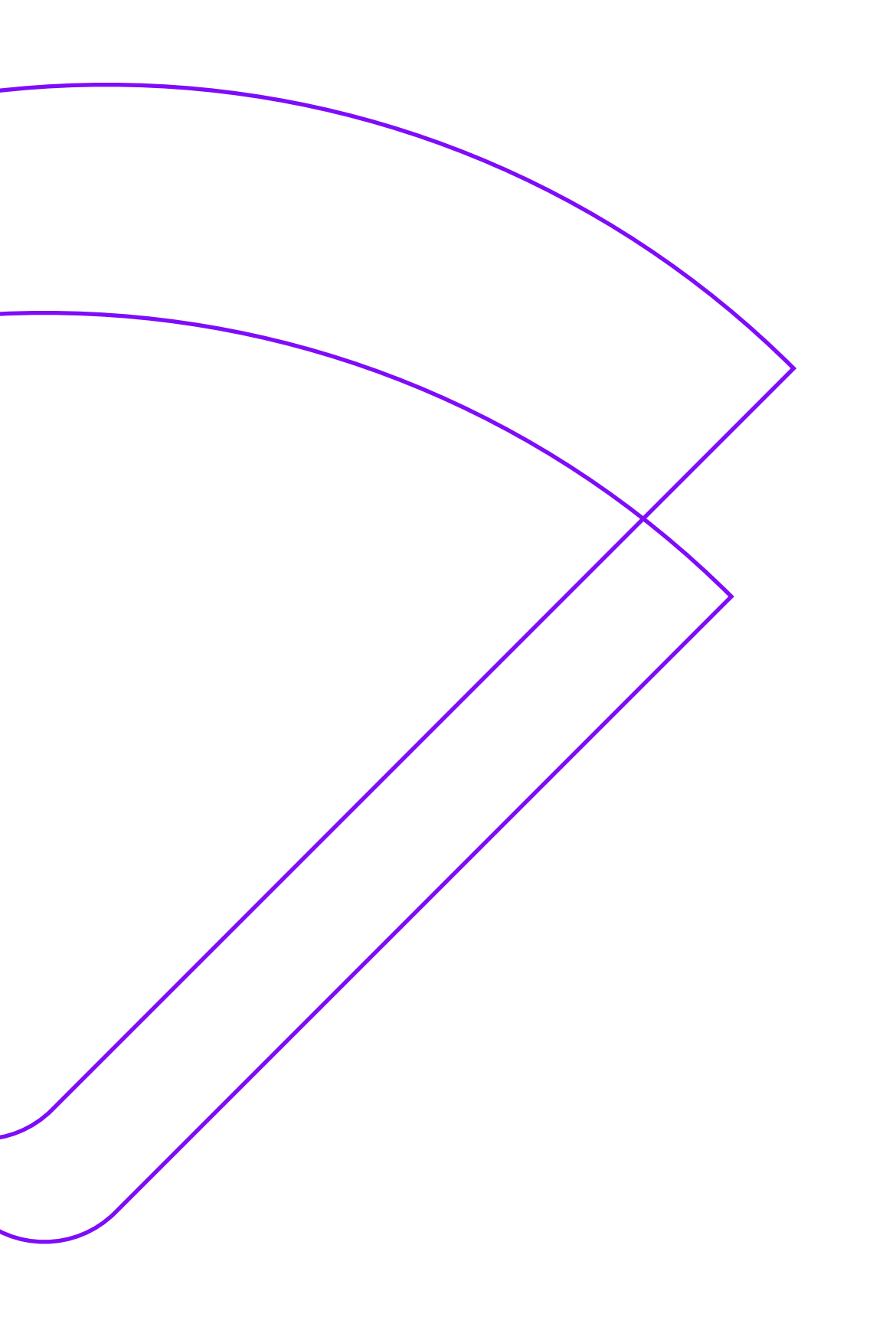

# AR PRIME

## Ficou alguma dúvida?

Basta entrar em contato com o nosso time de atendimento.

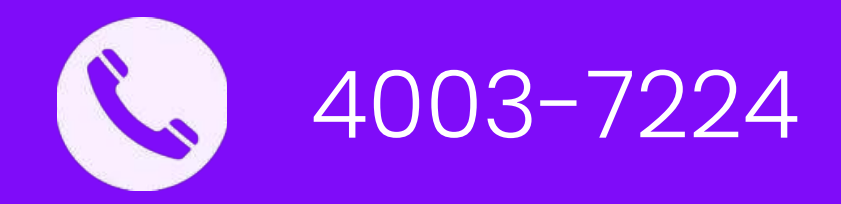

### www.arprime.com